- 0.デスクトップに「統計解析論」のフォルダーを作成する.
- 1.標本平均,標本分散,標本標準偏差(p.13)
  - 1)私のHP(<u>http://ramsey.econ.osaka-cu.ac.jp/~Nakagawa/index.html</u>)に行き,今年の「統計解析論」の実習データ,表1 1を右クリックして,「対象をファイルに保存」をクリックする.保存先はデスクトップの下の「統計解析論」のフォルダー内とする.
  - 2) Excelを起動、メニューバーの「ファイル」を左クリックすると、プルダウンメニュ ーがでるが、その中から、「ファイルを開く」を左クリックする、すると、「ファイ ルを開く」というタイトルのダイアローグボックスがでてくる、「ファイルの種類」 のメニューボックスを左クリックすると、プルダウンメニューがでてくるので、「テ キスト・ファイル」を左クリックする、次に、「ファイルの場所」のメニューボック スを操作して、1で保存したファイルを選択する、ダイアローグボックスの「開く」 ボタンを左クリックする、すると、「テキストファイルウィザード」というタイトル のダイアローグボックスがでてくるので、「次へ」のボタンを左クリックする、区切 リ文字のチェックボックスの中で「タブ」のチェックボックスを左クリックして、 チェックを入れる(すでに入っている場合はなにもしない)、「完了」のボタンを左 クリックする、
  - 3)所得の標本平均を計算する(B21のセルに)
    このセルに"=AVERAGE(B2:B19)"と入力して、「Enter」キーを押す.
  - 4)寿命の標本平均を計算する(C21のセルに)

3を参考にしてやってください

- 5)所得の標本分散<(標本サイズ 1)で割ったもの>を計算する(B22のセルに) このセルに"=VAR(B2:B19)"と入力して、「Enter」キーを押す.
- 6)寿命の標本分散を計算する(C22のセルに)

5を参考にしてやってください

7)所得の標本標準偏差を計算する(B23のセルに)

このセルに"=stdev(B2:B19)"と入力して、「Enter」キーを押す.

8)寿命の標本標準偏差を計算する(C23のセルに)

7を参考にしてください.

9)標本サイズで割った分散の計算法(B24のセルに)

このセルに"=VARP(B2:B19)"と入力して、「Enter」キーを押す.

x x x pのpは population(母集団)の p であり、母集団に対する計算法を使ってい

ることを示している.

10)本当にそうかどうかたしかめる.

B25のセルに"=B24\*18/17"を入れると,確かに所得の標本分散となる.

- 11)標本サイズで割った所得の標準偏差の計算法(B24のセルに)
  9と7を参考にやってください.
- メニューバーの「ファイル」を左クリックして、「名前をつけて保存」を左クリック、出てきたダイアローグボックスの「ファイルの種類」のボックスを左クリックして「excel ブック」を選ぶ.そして、デスクトップの統計解析論のフォルダーに保存する。
- <演習問題>

上記のHPよりTOPIXのデータ(topix.txt)をダウンロードして, TOPIX 単純収益率の標本平均,標本分散,標本標準偏差を求めよ.

- 2. 共分散,標本相関係数の計算(p.19~20)
  - 1)1-12で保存したファイルをダブルクリックして開く.
  - 2)共分散の計算をp.19~20を見ながら自分でやってみよう.(メニューバーの「ツール」を左クリックし,出てきたプルダウンメニューから「分析ツール」を左クリックする.
    ひする.出てきた,ダイアローグボックスから,「共分散」を左クリックする.
  - 3)標本相関係数は p.22 をみてやる.
- <演習問題>

上記のHPよりTOPIXとトヨタ自動車の株価のデータ(toyota.txt)をダウンロードして, TOPIX収益率とトヨタ自動車の収益率の共分散と標本相関係数を求めよ

- 3.平均の検定(p.24)
  - Excel を起動して,メニューバーの「ファイル」を左クリックして,出てきたプル ダウンメニューから,「新規作成」を左クリックする.
  - 2) 表1-4のデータ(上の2行のみ)を手入力する.
  - 3) <基本統計量の出力>メニューバーの「ツール」を左クリックし、出てきたプル ダウンメニューから「分析ツール」を左クリックする、出てきた、ダイアローグボ ックスから、「基本統計量」を左クリックする、それ以降は、教科書p.24に従う、
  - 4) < t 統計量を計算 > "=sqrt(標本数(ママ)のあるセル名)\*平均のあるセル名/標準偏 差のあるセル名"をあいているセルに入力して Enter キーを押す.(x x x のあるセ ルには当然それが入っているセルの名前を,たとえば,B30のように指定する)
  - 5) <境界値の計算 > この例では,片側検定なので,有意水準を5%とすれ ば,"=tinv(0.05\*2,10-1)"で得られる.この式は,両側検定の有意水準に合わせて, 第1引数が指定できるようになっている.だから,片側検定では,片側に5%分の 棄却域を設定しなければならないので,0.05\*2を設定する.両側検定の場合は,0.05 のままでよい.

- 6) 統計量と境界値の比較を行う.
- 7) < 統計量の計算の別の方法 > "=平均のあるセル名/標準誤差のあるセル名"でもよい

<練習問題>

上記のHPよりTOPIXのデータ(topix.txt)をダウンロードして,TOPIX単純収益率の平均が0と異なるかどうかを有意水準5%の検定で判定せよ.

- 4.2標本の平均に関する検定(p.28~30)
  - 1)教科書のデータを手で入力する.(p.29表1-5 第1列,第2列)
  - 2)メニューバーの「ツール」を左クリックしてでてきたプルダウンメニューの「分 析ツール」を左クリックし、その結果出てきたメニューの「t検定:分散が等しく ないと仮定した2標本による検定」を選ぶ.あとは、教科書 p.28~29 の説明にし たがって分散が異なる場合の平均に関する検定を行う.なお、この検定は、Welch 検定という自由度調整を考えた方法を利用している.
  - 3)もし、分散が同じだと考えてよいのなら、メニューバーの「ツール」を左クリックしてでてきたプルダウンメニューの「分析ツール」を左クリックし、その結果出てきたメニューの「t検定:等分散を仮定した2標本による検定」を選ぶ.こちらもやってみよう.
  - 4)上記のシートを適当に名前をつけてブックの形式で保存する.保存の仕方は1 12参照.
- 5.分散比に関する検定
  - 1) 4 で使用した Excel のブックを利用する.閉じてしまったら,当該ファイルをダ ブルクリックする.
  - 2) < 統計量の計算 > 期間 1 の分散と期間 2 の分散の比率を計算する (=期間 1 の分散 の入っているセル名/期間 2 の分散の入っているセル名)
  - 3) < 上側境界値の計算 > "=FINV(0.05/2, 期間1のデータ数-1, 期間2のデータ数
    -1)"を使う.
  - 4) <下側境界値の計算 > "=FINV(1-0.05/2,期間1のデータ数-1,期間2のデータ数
    -1)"を使う.
  - 5) <境界値の計算を1回でやるなら> 分散比が1以上になるように分母子を入れ替える.この場合,期間2の分散が分 子で期間1の分散が分母なので,分子自由度は17-1,分母自由度は20-1.よっ て,"=FINV(0.05,16,19)"で境界値を得る.これより,統計量が大きければ,等分 散という帰無仮説は棄却される.
  - 6)境界値と統計量の比較

## <演習問題>

上記のHPよりTOPIXとトヨタ自動車の株価のデータ(toyota.txt)をダウンロードして, TOPIX収益率とトヨタ自動車の収益率が等しいかどうかを有意水準5%で検定せよ.